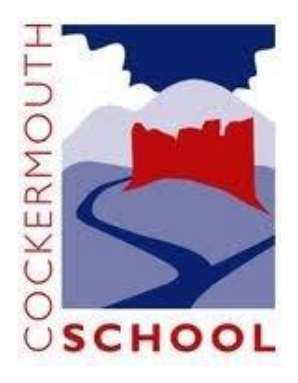

## **Cockermouth School – Setting Up Your Parent Firefly Account**

## Step 1

In your browser go to: <u>https://cockermouth.fireflycloud.net</u>

| ockermouth School                                                                    |                        |
|--------------------------------------------------------------------------------------|------------------------|
| Log in using your email address or<br>username                                       | Or log in with         |
| Cloud Users (Parents/Carers)                                                         | 🖘 Site login (Firefly) |
| Email address or username                                                            | 1 Office 365 (Students |
| Password                                                                             | and Staff)             |
| Show password                                                                        |                        |
| Log in                                                                               |                        |
| Forgotten your password?<br>Logging in for the first time? Activate your<br>account. |                        |
| 1                                                                                    |                        |

Select the **Logging in for the first time...** link at the bottom of the window. The account activation window will show.

| Cockermouth School                                                         |                                 |
|----------------------------------------------------------------------------|---------------------------------|
| Activate account                                                           | Or log in with                  |
| Cloud Users (Parents/Carers)<br>To activate your account, enter your email | 🖘 Site login (Firefly)          |
| Email address or username                                                  | Office 365 (Students and Staff) |
| Activate account                                                           |                                 |
| Log in                                                                     |                                 |
|                                                                            |                                 |

- Enter the email address that you provided to the school for contact purposes.
- Click on **Activate account**. This will send an email to the entered address with a link that will allow you to set a Firefly password and complete the account setup.

Once setup and logged in, you will be able to access your child's profile, attendance, behaviour, tasks and timetable details.

## **Firefly Parents Mobile App**

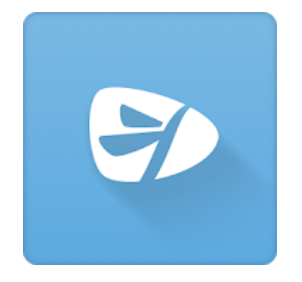

A Firefly Parents App is available for both Android and IOS devices. You can set up your Firefly account in a similar fashion to the web version, but you must enter the school code: **COCKERMOUTH** when accessing the app for the first time.

## **Firefly Help**

Further help of the use of Firefly can be found via a link on the Dashboard, or go to: <u>https://helpcentre.fireflylearning.com/parents</u>